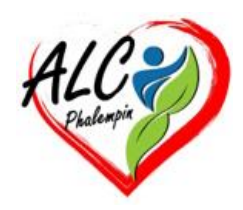

# Comment changer sa sonnerie par une musique sur votre smartphone

#### Jean Marie Herbaux

# Table des matières

| Ι.   | Mettre une chanson en sonnerie sur Android                              | . 2 |
|------|-------------------------------------------------------------------------|-----|
| 1    | Changer la sonnerie via les paramètres sur Android                      | . 2 |
| 2    | ) En ouvrant l'application Musique de votre téléphone                   | . 2 |
| II.  | Changer de sonnerie avec une appli extérieure                           | . 2 |
| III. | Est-ce possible de mettre une sonnerie différente pour chaque contact ? | . 2 |

Vous en avez assez d'entendre la même mélodie à chaque appel ? Voici comment définir une sonnerie personnalisée facilement, que vous soyez sur un smartphone Android ou iOS.

Que ce soit pour les messages, les appels ou les rappels d'agenda, notre téléphone sonne régulièrement, alors autant avoir une sonnerie agréable à écouter. D'autant plus que la majorité des personnes laissent les sonneries de base, ce qui peut prêter à confusion dans un lieu public. Voici la marche à suivre pour changer sa sonnerie par une musique sur votre smartphone.

# I.Mettre une chanson en sonnerie sur Android

il existe de multiples façons de remplacer sa sonnerie sur votre smartphone Android. Voici les plus simples.

### 1) Changer la sonnerie via les paramètres sur Android

la méthode la plus simple reste celle où vous passez directement par les paramètres du téléphone. Voici la marche à suivre :

- Ouvrez l'application « *Paramètres* » de votre smartphone ;
- Allez dans la section « Sons et vibrations » (ou « Sons et notifications ») ;
- Sélectionnez « Sonnerie du téléphone » ou simplement « Sonnerie » ;
- Appuyez sur « Ajouter depuis un fichier » ou sur le bouton « + » (selon votre modèle) ;
- Naviguez jusqu'au dossier contenant votre fichier audio et sélectionnez-le ;
- Validez votre choix pour définir la musique comme nouvelle sonnerie.

#### 2) En ouvrant l'application Musique de votre téléphone.

Trouvez le morceau que vous souhaitez utiliser comme sonnerie. Appuyez sur les trois points verticaux à côté du titre.

Choisissez « Définir comme » puis « Sonnerie du téléphone ».

#### II. Changer de sonnerie avec une appli extérieure

Quelles applications permettent de télécharger et de personnaliser des sonneries ? Vous pouvez aussi passer par des applications tierces comme *Zedge*. L'application Zedge est une référence pour changer les sonneries, mais elle peut aussi être bien pratique pour changer de fond d'écran. Néanmoins, bien que l'application soit disponible sur iOS et Android, elle est plutôt adaptée aux utilisateurs de smartphones Android.

# III.Est-ce possible de mettre une sonnerie différente pour

## chaque contact ?

Oui, il est tout à fait possible de mettre une sonnerie différente pour chacun de vos contacts. Si vous avez déjà importé le fichier audio sur votre smartphone, voici comment faire :

- Ouvrez l'application Contacts ;
- Sélectionnez le contact à personnaliser ;
- Appuyez sur le bouton de *menu* (trois points verticaux) ;
- Choisissez « Définir la sonnerie » ;
- Sélectionnez la sonnerie souhaitée.
- Validez votre choix